## Huntington Union Free School District

## Parent Portal Registration Directions

- 1. Go to <u>www.hufsd.edu</u>. Use the drop down Quick Clicks to select Parent Portal.
- 2. Click on *Online Registration* to begin the registration process.
- 3. Enter the Account Information, including a security question.
- 4. Enter your guardian information
- 5. Enter your child's information. Make sure to click on the *Add Student to the Above List* button.
- 6. Hit Finish Registration button.
- 7. Wait for an email that confirms your account has been approved.
- 8. Open the email to confirm your account approval and click on the link to activate your account.

## Las instrucciones de inscribirse en el portal de padres

- 1. Vaya a <u>www.hufsd.edu</u>. Utilice el menú desplegable para seleccionar "Parent Portal."
- 2. Haga clic en Online Registration para comenzar el proceso de inscribirse.
- 3. Ponga la información de la cuenta, incluyendo una pregunta de seguridad.
- 4. Ponga la información de tutor.
- 5. Ponga la información del estudiante. Asegúrese que haga clic en el botón *Add Studentt o the Above List*.
- 6. Haga clic en Finish Registration.
- 7. Espere un email que confirma que se ha aprobado su cuenta.
- 8. Abra el email para confirmar que se ha aprobado su cuenta y haga clic en el enlacep ara activar la cuenta.